## Ubuntu tunkkausta En US / Helsinki asennuksen jälkeen jotta loki5ac toimisi oikein Winen päällä.

Tämä siis vain Ubuntu käyttäjille jotka ovat valinneet asennuksessa kieleksi Englanti ja paikaksi Helsinki...

Gnome / KDE / muut X-ikkunointisovellukset toimivat normaalisti sen Helsinki asetuksen avulla. Wine asennettuna normaalisti... mdac asennettu wine:lle Windows 98 modessa ja loki5ac vaikka ensiasennuspaketista winen jo ollessa WinXP moodissa takasin...

Nyt huomataan että tietokantaan QSO:t tallentuu muodossa kk/pv/vvvv Tässäpä ongelma tietokannan erilaisten huoltotoimien kanssa. Esim: Caprillo muunnokset, tuonnit ja viennit muihin kantoihin, jne...

Jos Ubuntu on alusta asti asennettu: kieli suomi, paikka Helsinki jne ongelmaa ei ole, päiväyksen muoto tietokannassa on pv/kk/vvvv niin kun pitääkin.

No kun ei ole niin, mitäs nyt tehään? Asennetaan koko härdelli uudelleen? No ei...

Windows miehille tuttu musta ikkuna näyttää ubuntussa seuraavalta (kuva 1): *kuva 1:* 

|              |              |              |                  |              | oh3gox@tuxlab: ~ |    | ×      |
|--------------|--------------|--------------|------------------|--------------|------------------|----|--------|
| <u>F</u> ile | <u>E</u> dit | <u>∨</u> iew | <u>T</u> erminal | <u>H</u> elp |                  |    |        |
| oh3g         | ox@tu:       | xlab:~       | \$               |              |                  |    |        |
|              |              |              |                  |              |                  |    |        |
|              |              |              |                  |              |                  | N2 |        |
|              |              |              |                  |              |                  |    |        |
|              |              |              |                  |              |                  |    |        |
|              |              |              |                  |              |                  |    |        |
|              |              |              |                  |              |                  |    |        |
|              |              |              |                  |              |                  |    |        |
|              |              |              |                  |              |                  |    | Ξ      |
|              |              |              |                  |              |                  |    |        |
|              |              |              |                  |              |                  |    |        |
|              |              |              |                  |              |                  |    |        |
|              |              |              |                  |              |                  |    |        |
|              |              |              |                  |              |                  |    |        |
|              |              |              |                  |              |                  |    |        |
|              |              |              |                  |              |                  |    |        |
|              |              |              |                  |              |                  |    |        |
|              |              |              |                  |              |                  |    | $\leq$ |

Tälläinen terminal-ikkuna aukeaa *Apllications/accesories/terminal* valinnan takaa, työpöydän vasemmasta ylhäreunasta Gnome-työpöydältä ja muista X-ikkunointisovelluksista vastaavista valikoista...

**locales** asetukset meidän pitäisi saada näyttämään kuvan 2 näköisiltä: *kuva2*:

| oh3gox@tuxlab: ~                                                                                                    | _ <b>_ _ X</b> |
|----------------------------------------------------------------------------------------------------|----------------|
| Eile Edit ⊻iew Terminal Help 6                                                                                                    |                |
| <pre>oh3gox@tuxlab:~\$ locale<br/>LANG=en_US.UTF-8<br/>LC_CTYPE=fi_FI.UTF-8<br/>LC_NUMERIC=fi_FI.UTF-8<br/>LC_COLLATE=fi_FI.UTF-8<br/>LC_COLLATE=fi_FI.UTF-8<br/>LC_MONETARY=fi_FI.UTF-8<br/>LC_MESSAGES=fi_FI.UTF-8<br/>LC_PAPER=fi_FI.UTF-8<br/>LC_NAME=fi_FI.UTF-8<br/>LC_ADDRESS=fi_FI.UTF-8<br/>LC_TELEPHONE=fi_FI.UTF-8<br/>LC_IDENTIFICATION=fi_FI.UTF-8<br/>LC_ALL=<br/>oh3gox@tuxlab:~\$</pre> |                |
|                                                                                                    | =              |

## No miten tämä tehdään?

Ensin meidän pitää käydä /*etc* kansiossa tunkkaamassa *enviroment* tiedosto kuvan 3 näköseksi:

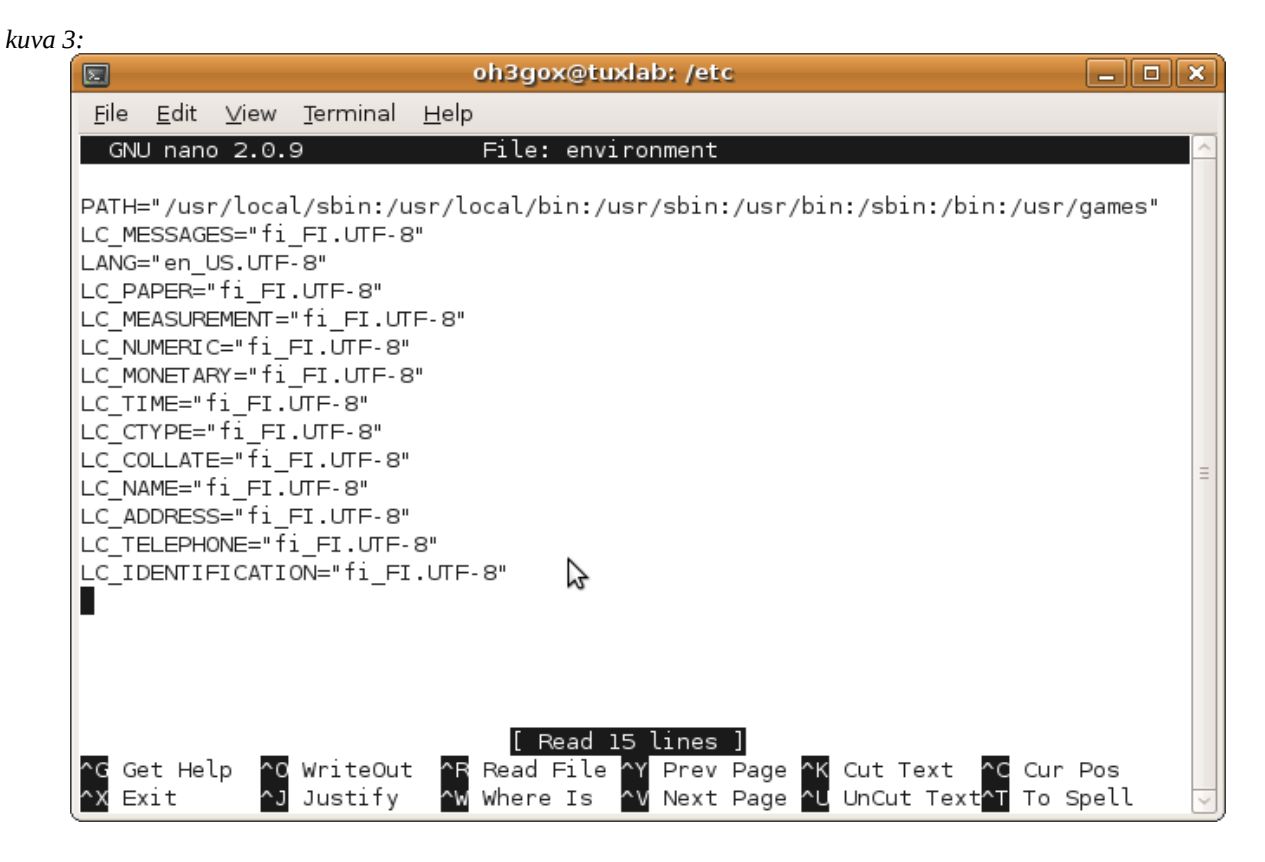

## Miten tämä sitten tehdään?

Tunkataan ensin kuvan 4 mukaset taiat sinne oman koneen konsoliin...

Huomaa että konsolin rivinkohdistin **oh3gox@tuxlab:** asti on ja pysyy koneessasi erilaisena kuin mallikuvissa ja : /**xxx/yyy** \$ kertoo missä kohtaa hakemistopuuta konsolin kanssa ollaan menossa. Terminaaliohjelmasta riippuen konsoli voi näyttää kovastikkin eri näköiselle kuin mallikuvissa. \$merkin jälkeinen teksti on annettava komento ja **[Enter]** painallus suorittaa annetun komennon. Kuvassa 4 kursorin kohdalla kysytään salasanaa käyttäjälle, **sudo** komennon avulla, **enviroment** tiedoston muokkauksen suorittamiseen, **nano**-ohjelmalla. (sudo = pääkäyttäjän oikeuksin)

| Kuvu 4               | •                          |                            |                  |              |                    |    |
|----------------------|----------------------------|----------------------------|------------------|--------------|--------------------|----|
| Σ                    |                            |                            |                  | 0            | h3gox@tuxlab: /etc |    |
| <u>F</u> ile         | <u>E</u> dit               | <u>V</u> iew               | <u>T</u> erminal | <u>H</u> elp |                    |    |
| oh3g<br>oh3g<br>[sud | ox@tu><br>ox@tu><br>o] pas | (lab:~<br>(lab:/<br>ssword | for oh3g         | nano<br>ox:  | environment        | ~  |
|                      |                            |                            |                  |              | \$                 | II |

PATH- rivin ilmestyttyä ollaan tekstieditorissa, jolloin sen alle kirjoitetaan kuvassa 3 näkyvät rivit. Enter aloittaa aina uuden rivin. Kun ensimmäinen ="fi.FI.UTF-8" on kirjoitettu se kannattaa vetää hiiren kursorilla tummaksi ja ottaa Edit -valikosta 'Copy' ja jäljellä olevien rivien kirjauksessa lisätä se paikalleen Edit -valikon komennolla 'Paste'.

Sitten kun *enviroment* tiedosto on kirjailtu saman näköseksi kuin kuvassa 3, paina: **[Ctrl] + [x]** sitten vastaat **[y]** ja vielä lopuksi hyväksyt nimen painamalla **[Enter]**... Nyt tekemäsi muutokset pitäisi olla tallennettuna **enviroment** tiedostoon. Voit tarkistaa asian painamalla **[nuoli ylös]** näppäintä ja sen jälkeen **[Enter]** terminaali muistaa edelliset komentosi ja toistaa sen *sudo nano enviroment* komennon... **[Ctrl] + [x]** pääset taas pois ja nyt tallennusta ei kysytä jos et tehnyt muutoksia... kuin ei myöskään salasanaa suorittaa pääkäyttäjän oikeuksin, tämäkin muistetaan jonkin aikaa terminaali-ohjelmissa.

Seuraavaksi pitäisi taikoa siihen konsoli-ikkunaan kuvan 5 loitsut: Kuva 5:

|                |                  |              | oh3go                   | @tuxlab: /var/lib/locales/supported.d                                    | _ <b> </b> |
|----------------|------------------|--------------|-------------------------|--------------------------------------------------------------------------|------------|
| <u>F</u> ile   | <u>E</u> dit     | <u>∨</u> iew | <u>T</u> erminal        | <u>H</u> elp                                                             |            |
| oh3ga<br>oh3ga | ox@tu)<br>ox@tu) | (lab:/       | etc\$ cd ,<br>var/lib/l | /var/lib/locales/supported.d/<br>Locales/supported.d\$ sudo nano local ∎ | Å          |
|                |                  |              |                         |                                                                          | ≡          |

local tiedosto pitäisi muokata kuvan 6 näköseksi:

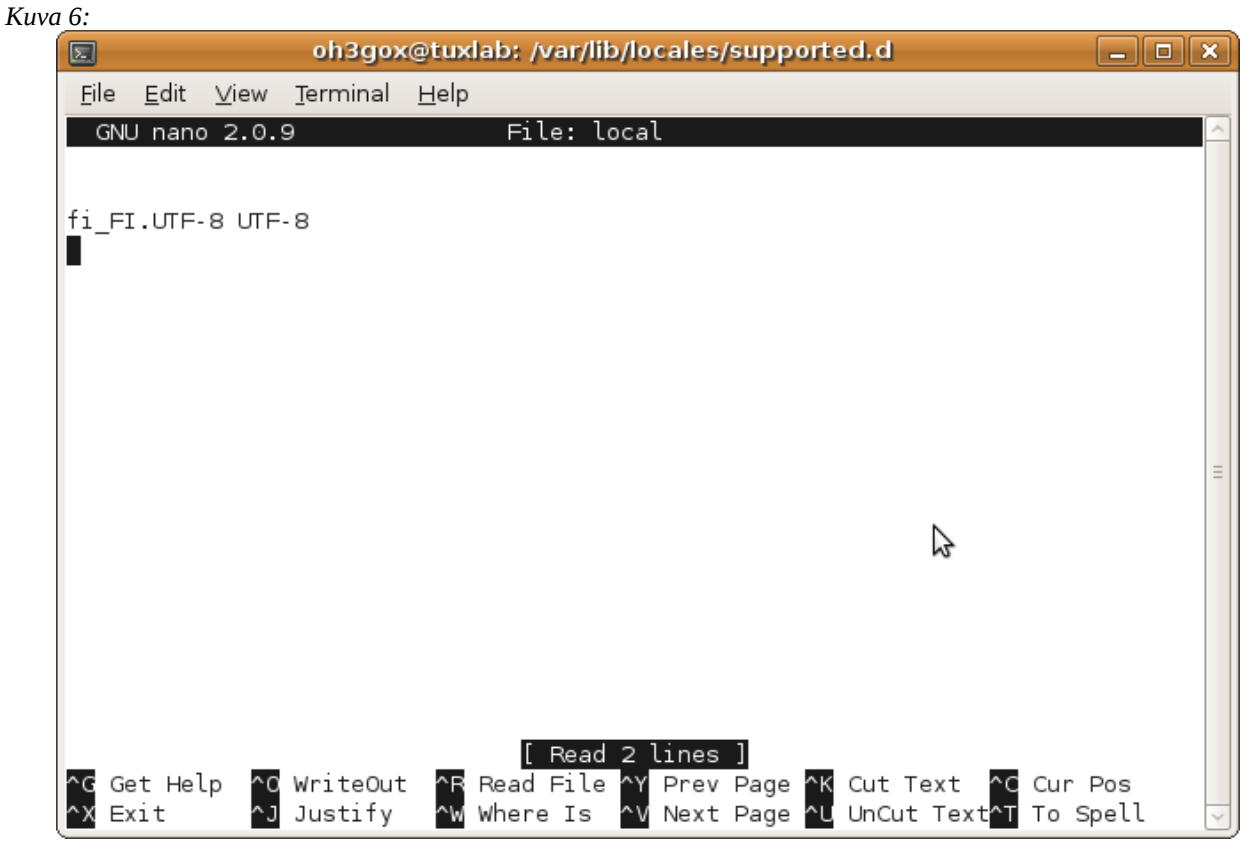

Tallenna muutokset: **[Ctrl] + [x]** sitten vastaat **[y]** ja vielä lopuksi hyväksyt nimen painamalla

[Enter]... Nyt tekemäsi muutokset pitäisi olla tallennettuna local tiedostoon.

| Seuraavaksi tarvitaan | kuvien 7 | ja 8 | loitsut: |
|-----------------------|----------|------|----------|
| Kuva 7:               |          | -    |          |

| Σ                                                                                |                                                                                                    |                                                                                                    | oh3go)                                                                                                    | @tuxl                                                              | ab: /va | ar/lib/lo | ocales/s | upp  | ported.d       |        |     | × |
|----------------------------------------------------------------------------------|----------------------------------------------------------------------------------------------------|----------------------------------------------------------------------------------------------------|----------------------------------------------------------------------------------------------------|--------------------------------------------------------------------|---------|-----------|----------|------|----------------|--------|-----|---|
| <u>F</u> ile                                                                     | <u>E</u> dit                                                                                                    | <u>∨</u> iew                                                                                                    | <u>T</u> erminal                                                                                                    | <u>H</u> elp                                                       |         |           |          |      |                |        |     |   |
| oh3go:<br>Genera<br>en_(<br>en_(<br>en_(<br>en_(<br>en_(<br>en_(<br>en_(<br>en_( | x@tux<br>ating<br>AU.UT<br>CA.UT<br>DK.UT<br>GB.UT<br>HK.UT<br>IE.UT<br>NG.UT<br>NG.UT<br>SG.UT<br>ZW.UT<br>FI.UT<br>ation | lab:/<br>loca<br>F-8<br>F-8<br>F-8<br>F-8<br>F-8<br>F-8<br>F-8<br>F-8<br>F-8<br>F-8<br>F-8<br>F-8<br>F-8<br>F-8<br>F-8 | var/lib/<br>les<br>. up-to-(<br>. up-to-())))))))))))))))))))))))))))))))))) | ocale<br>late<br>late<br>late<br>late<br>late<br>late<br>late<br>l | s/supp  | ported.   | d\$ sudd | o dr | pkg-reconfigur | e loca | les |   |
| oh3go:                                                                           | x@tux                                                                                                    | lab:/                                                                                                    | var/lib/l                                                                                                    | .ocale                                                             | s/supp  | ported.   | d\$      |      |                |        |     | ſ |
|                                                                                  |                                                                                                    |                                                                                                    |                                                                                                    |                                                                    |         |           |          |      |                |        |     |   |
|                                                                                  |                                                                                                    |                                                                                                    |                                                                                                    |                                                                    |         |           |          |      |                |        |     |   |

## Kuva 8\_\_\_\_\_

| oh3gox@tuxlab: /var/lib/locales/supported.d                             | - • × |
|-------------------------------------------------------------------------|-------|
| <u>F</u> ile <u>E</u> dit <u>V</u> iew <u>T</u> erminal <u>H</u> elp k³ |       |
| oh3gox@tuxlab:/var/lib/locales/supported.d\$ sudo locale-gen            | ^     |
| Generating locales                                                      |       |
| en_AU.UTF-8 up-to-date                                                  |       |
| en_BW.UTF-8 up-to-date                                                  |       |
| en_CA.UIF-8 up-to-date                                                  |       |
| en_DK.UIF-8 up-to-date                                                  |       |
| en_oB.orF-8 up-to-date                                                  |       |
| en TE LITE 8 un to date                                                 |       |
| en IN ITE-8 un-to-date                                                  |       |
| en NG.UTF-8 up-to-date                                                  |       |
| en NZ.UTF-8 up-to-date                                                  |       |
| en PH.UTF-8 up-to-date                                                  |       |
| en_SG.UTF-8 up-to-date                                                  |       |
| en_US.UTF-8 up-to-date                                                  |       |
| en_ZA.UTF-8 up-to-date                                                  |       |
| en_ZW.UTF-8 up-to-date                                                  |       |
| fi_FI.UTF-8 up-to-date                                                  | =     |
| Generation complete.                                                    |       |
| oh3gox@tuxlab:/var/lib/locales/supported.d\$                            |       |
|                                                                         |       |
|                                                                         |       |
|                                                                         |       |

Nyt en sitten ole ihan varma tarvittiinko molemmat taiat, kun nämä loitsut oli jo ajettuna tällä koneella tätä kirjoittaessa... loihtikaa molemmat, ei siitä haittaakaan ole..

Nyt kun koneelle sanoo **restart** sieltä X-ikkunointsovelluksesta niin seuraavalla käynnistyksella herätään kysymään: koneen local asetuksia on muutettu! haluatko että kansiorakenteiden nimiä muutellaan vastaamaan kieliasetuksia?

Minä vastasin että: "älä kajoa mun kansioihin!" (Säilytetään olemassa olevat nimet...)

No niin...

Tälläisiä taikoja piti tehdä että tietokantaan tallentuva päivämäärä kääntyi **pv/kk/vvvv** muotoon...

Sen sitten aika näyttää kuinka sekakielinen tästä käyttöliittymästä generoituu päivityksien myötä...

Uudelleen käynnistyksen jälkeen konsoli-ikkunaan komento: **locale** ja tulosteen pitäisi näyttää alla olevan kuvan 9 näköiseltä:

| Kuv | a 9:         |                  |                 |                  |              |                  |       |
|-----|--------------|------------------|-----------------|------------------|--------------|------------------|-------|
| - [ |              |                  |                 |                  |              | oh3gox@tuxlab: ~ | - • × |
|     | <u>F</u> ile | <u>E</u> dit     | <u>∨</u> iew    | <u>T</u> erminal | <u>H</u> elp | M3               |       |
|     | oh3go        | x@tu>            | lab:~           | \$ locale        |              |                  | ^     |
|     | LANG:        | =en_US<br>rvp⊑—f | S.UTF-          | 8<br>I III E- 9  |              |                  |       |
|     | LC N         | JMERIO           | ⊥_г⊥.<br>≔fi F  | 1.UTF-8          |              |                  |       |
|     | LC_T         | [ME=fi           | _FI.U           | TF-8             |              |                  |       |
|     | LC_C         |                  | ≣=†ı_F<br>≈v_fi | I.UTF-8          |              |                  |       |
|     | LC_M         | ESSAGE           | S=fi_           | FI.UTF-8         |              |                  |       |
|     | LC_P/        | APER=f           | i_FI.           | UTF-8            |              |                  |       |
|     | LC_N         | AME=11           | FI.U<br>≷=fi ⊨  | TF-8<br>T ITF-8  |              |                  |       |
|     | LC_TE        | ELEPHO           | NE=fi           | _FI.UTF-8        | ;            |                  |       |
|     | LC_ME        | EASURE           | MENT=           | fi_FI.UTF        | - 8          |                  |       |
|     | LC_IL        |                  | -ICATI          | UN=T1_F1.        | 018          | 3                |       |
|     | oh3go        | ox@tu>           | lab:~           | \$               |              |                  |       |
|     |              |                  |                 |                  |              |                  | =     |
|     |              |                  |                 |                  |              |                  |       |
|     |              |                  |                 |                  |              |                  |       |
|     |              |                  |                 |                  |              |                  |       |
|     |              |                  |                 |                  |              |                  |       |
|     |              |                  |                 |                  |              |                  | ~     |

Tämän jälkeen loki5ac:n pääikkunan pitäisi näyttää jokseenkin allaolevan kuvan 10 näköiseltä. Huomaa punertavan kentän päiväyksen muoto ja ala-ristikollakin näyttää hyvältä:

| 29               |                       | Loki5a                                       | ic DE             | MOVE              | RSIO      |               |                          |
|------------------|-----------------------|----------------------------------------------|-------------------|-------------------|-----------|---------------|--------------------------|
| Sulje Toimi      | nnot Ty <u>ö</u> kalu | t Tilastot                                   | QSL               | Asetukse          | t Tietoja | - 1           |                          |
| <b># ?</b>       | 🖻 <u>夫</u> 🧕 🛙        | <u>                                     </u> |                   | HC QR             | 2 🥝 🕞     |               | · 12                     |
| Asema            |                       |                                              |                   |                   |           |               | (                        |
| DXCC             |                       |                                              |                   | 1                 | - Nr      |               | AMClock                  |
| IOTA             |                       | Alue                                         |                   |                   | CQ 🛛      |               | 6                        |
| Nimi             |                       |                                              |                   | Opera             | aattori 🛛 |               |                          |
| <u>OTH</u>       |                       |                                              | •                 | Mana              | ngeri 🗌   |               |                          |
| Lokaattori       |                       |                                              |                   | Latitu            | udi 🗌     | 0             | <u> </u>                 |
| Vyöhyke          | Aika                  | • 🔽 🛓                                        | 2                 | Longi             | itudi 🛛   | 0             |                          |
| Raportti         | annettu +             | saatu +<br>59                                | <u>Sui</u><br>Etä | unta  <br>iisyys  |           |               |                          |
| <u>Päivä</u> + - | 275.2009              | Keskiviikko                                  | 27.               | 5.2009            | ▼ 22.∨    | <             | Uusi QSO                 |
| Aika + -         | 21:46 +               | -                                            |                   | 21:47             | υτα       |               | 👷 🖉 Uusi QSO             |
| Mode             | FM                    | •                                            |                   | <u>l</u> ykypäivä | i         |               | <u>661 E</u> tsinnät     |
| <u>Bandi</u>     | 144                   | •                                            |                   | )<br>SL Direk     | ti        | Н             | Näytä/ <u>M</u> uuta     |
| Keli             |                       | •                                            |                   | QSL Ei            |           |               | 🗙 Tyhjennä/Palau         |
| <u>Taajuus</u>   | 145.425               |                                              |                   |                   | -         |               | 🗸 🖌 🗸 🖌                  |
| C:\windows       | ~<br>\profiles\oh3ga  | xVApplication                                | n Data\           | Hamlok \l         | LokiAc\oh | iii<br>3gox.m |                          |
| Asema            | Päivä                 | Aika                                         | Bandi             | Mode              | Raportti  | Qsl lä        | Qsl sa Qsl ei Qsl din Qs |
| NOUTON           | 27.05.20              | 09 21:45                                     | 144               | FM                | 59/59     |               |                          |

Kuva 10:

Allekirjoittanut ei kanna vastuuta tällä ohjeella sotkeutuneista tietokoneista...

Olaan tarkkana siellä, tietovälineet saivartelevat herkästi oikeinkirjotuksen harjoituskappaleista... Testialustana Ubuntu 9.04 kaikilla herkuilla.

73 de OH3GOX / Jari